**Paso 1.-** Para realizar el pago de la provisión de fondos, siendo el titular EMPRESA o INSTITUCIÓN, acceder a su banca online, seleccionar PAGOS Y COBROS en la parte superior de la pantalla, luego seleccionar PAGO ONLINE, que se encuentra dentro de OTROS PAGOS.

|       | Home                               | Consulta y cuentas v | Pagos y cobros 🗸                                                                                                    | Comercio exterior ~ | Gestión de remesas ~ | Financiación ~ | Inversión 🗸                              | Otros servicios 🗸 |    |
|-------|------------------------------------|----------------------|----------------------------------------------------------------------------------------------------|---------------------|----------------------|----------------|------------------------------------------|-------------------|----|
|       | Reca                               | udaciones/pagos      | Pagos                                                                                                    |                     | Otros pagos          | (              | Cobros                                   |                   |    |
| Vista | Recaudaciones/pagos                |                      | <ul> <li><sup>&gt;</sup> Transferencias</li> <li><sup>&gt;</sup> Recibos domiciliados</li> <li>Impuestos</li> </ul> |                     | >Pagos on-line       |                | <sup>&gt;</sup> Cuentas virtuales (SRCV) |                   | ** |
| 130   | <sup>&gt;</sup> Recepción ficheros |                      |                                                                                                    |                     | Ingresos en juzgados | Comercios/TPVs |                                          |                   |    |
|       |                                    |                      |                                                                                                    |                     | Pago doc. vehículos  |                | Consulta                                 |                   |    |
| -     |                                    |                      | <sup>&gt;</sup> Pago de                                                                                             | impuestos           | Tarjetas             |                | >Recepción movir                         | mientos           |    |
| ALIAS |                                    |                      | > Seguros socia                                                                                                    | les                 |                      |                |                                          |                   |    |
|       |                                    |                      |                                                                                                    |                     | []                   |                | Cámbiata                                 | a una da          |    |

Paso 2.- Seleccionar la entidad VALENCIA-REGISTRO MERCANTIL, directamente en la lista.

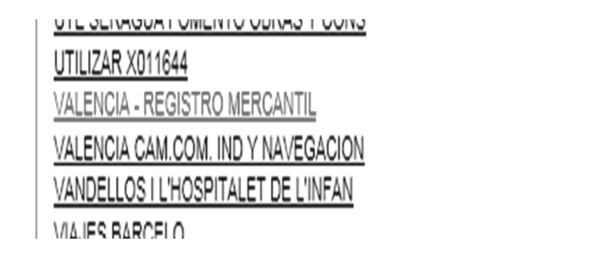

## Paso 3.-

1.-En el campo REFERENCIA es necesario introducir LA REFERENCIA + EL DIGITO DE CONTROL (en la parte inferior del modelo de provisión) TODO JUNTO SIN ESPACIOS-13 DIGITOS (si sobra alguno se eliminan los ceros del principio).

2.- En el campo IDENTIFICACIÓN introducir el que se encuentra en la parte inferior del modelo de provisión-6 DIGITOS.

3.- En el campo EMISORA introducir 97727168 + EL SUFIJO (001, 002, según el modelo de provisión) TAMBIEN TODO JUNTO Y SIN ESPACIOS -11 DIGITOS.

REFERENCIA : 0000025163385 IDENTIFICACION : 270317 EMISORA : 97727168001

Importante: los datos utilizados NO SON REALES.

EMISORA

4.- CONTINUAR

|                                                        | Home                | Consulta y cuentas ~                 | Pagos y cobros ~        | Comercio exterior ~    | Gestión de remesas 🗸 | Financiación 🗸 | Inversión 🗸 |
|--------------------------------------------------------|---------------------|--------------------------------------|-------------------------|------------------------|----------------------|----------------|-------------|
|                                                        |                     |                                      |                         |                        |                      |                |             |
|                                                        |                     |                                      |                         |                        |                      |                |             |
| Servicio de Pagos on-line                              | ) - Orden de pago   |                                      |                         |                        |                      |                |             |
| Entidad:                                               |                     | V                                    | ALENCIA - REGISTRO MERC | ANTIL                  |                      |                |             |
| Recaudación:                                           |                     | V                                    | ALENCIA REGISTRO MERCA  | NTIL                   |                      |                |             |
| Cuenta orig                                            | en                  |                                      | Des                     | cripción               |                      |                | Saldo       |
| 0049 5424 7                                            | 6 2916240371        |                                      | CUE                     | NTA COLECTIVO JUSTICIA |                      |                |             |
| Seleccione la cuenta d<br>Importe: 150                 | Euros.              | e los siguientes datos y pulse Acept | ar:                     |                        |                      |                |             |
| (*) Referencia : 00000251                              | 63385               |                                      |                         |                        |                      |                |             |
| (*) Identificacion : [270317<br>(*) Emisora : 97727168 | 001 ×               |                                      |                         |                        |                      |                |             |
|                                                        |                     |                                      |                         |                        |                      |                |             |
| LI Domiciliar sucesivos pag                            | gos de VALENCIA - F | REGISTRO MERCANTIL en la cuer        | ta seleccionada.        |                        |                      |                |             |
| (*) Campo obligatorio                                  |                     |                                      |                         | - 9                    | Continuar            |                |             |

## $Paso \ 4.\text{-} \ \mathsf{Si} \ \mathsf{todo} \ \mathsf{es} \ \mathsf{correcto}, \ \mathsf{ACEPTAR}$

|                                  | Home             | Consulta y cuentas ~ | Pagos y cobros ~ | Comercio exterior ~  | Gestión de ren |
|----------------------------------|------------------|----------------------|------------------|----------------------|----------------|
|                                  |                  |                      |                  |                      |                |
| Servicio de pagos on-line - C    | onfirmación de   | i pago               |                  |                      |                |
| Usted va a solicitar el pago del | recibo con los s | iguientes datos:     |                  |                      |                |
| Entidad:                         |                  |                      | VALENCIA         | - REGISTRO MERCANTIL |                |
| Recaudación:                     |                  |                      | VALENCIA         | REGISTRO MERCANTIL   |                |
| Importe:                         |                  |                      | 150,00 Eu        | 106                  |                |
| Referencia :                     |                  |                      | 000002516        | 3385                 |                |
| Identificacion:                  |                  |                      | 270317           |                      |                |
| Emisora :                        |                  |                      | 977271680        | 01                   |                |
| Cuenta de cargo:                 |                  |                      |                  |                      |                |
| Descripción cuenta:              |                  |                      | ~                |                      |                |
|                                  |                  |                      | • <u>A</u>       | eptar - Cano         | elar           |

Paso 5.- Una vez acabado el proceso de firma con la criptocalculadora, imprimir el justificante.